|      | 通过 SD         | 卡升级        | SAM7        | X-EK 的应  | Z用程序              |  |  |  |  |  |  |
|------|---------------|------------|-------------|----------|-------------------|--|--|--|--|--|--|
|      |               |            |             |          |                   |  |  |  |  |  |  |
|      |               |            |             |          |                   |  |  |  |  |  |  |
|      |               |            |             |          |                   |  |  |  |  |  |  |
|      | I             |            |             |          |                   |  |  |  |  |  |  |
| 文档编号 | MAN2001A_CH   |            |             |          |                   |  |  |  |  |  |  |
| 文档版本 | Rev. A        |            |             |          |                   |  |  |  |  |  |  |
| 文档摘要 | 详细描述了通过       | SD卡来升级S    | SAM7X-EK 的应 | 2用桯序     |                   |  |  |  |  |  |  |
| 关键词  | AT91SAM7X256、 | SAM7X-EK、S | D、升级、bo     | otloader |                   |  |  |  |  |  |  |
| 创建日期 | 2009-11-18    | 创建人员       | Robin       | 軍核人员     | <u>Hotislandn</u> |  |  |  |  |  |  |
| 文档类型 | 公开发布/开发板      | 配套文件       |             |          |                   |  |  |  |  |  |  |
| 版权信息 | Mcuzone 原创文和  | 当,转载请注     | 明出处         |          |                   |  |  |  |  |  |  |
|      | A             |            |             |          |                   |  |  |  |  |  |  |
| 4    |               |            |             |          |                   |  |  |  |  |  |  |

### **Mcuzone Application Notes**

| メッルノス | 更 | 新 | 历 | 史 |
|-------|---|---|---|---|
|-------|---|---|---|---|

| 版本                 | 时间                                                      | 更新             | 作者    |
|--------------------|---------------------------------------------------------|----------------|-------|
| Rev. A             | 2009-11-18                                              | 初始创建           | Robin |
|                    |                                                         |                |       |
|                    |                                                         |                |       |
|                    |                                                         |                |       |
| 微控电<br>杭州市<br>销售 1 | 上<br>子 乐徽电子<br>5登云路 639 号 2B143<br>TEL: 86-571-89908193 | 13957118045    |       |
| 支持1                | EL: 18913989166 139                                     | 957118045      |       |
| FAX:               | 86-571-89908193                                         |                |       |
| www.               | <u>mcuzone.com</u> <u>www.at</u>                        | <u>arm.com</u> |       |

## 1.概述

SD 卡是一种随处可见的存储设备,可以方便的通过 PC 读写数据,我们可以利用 SD 这种最常见的存储设备 作为一种全新的程序升级手段来升级应用程序。在需要升级的时候,客户只需要将升级用的 bin 文件通过 PC 写入到 SD 卡,然后将 SD 卡插入到 SAM7X-EK 的 SD 卡座上,然后上电后 bootloader 会自动检查 SD 卡内 的升级用 bin 文件是否有效,如果有效即进行升级操作。注意,升级过程中不能断电,不然可能出现灾难性 后果。整个升级过程时间很短,几秒即可完成。

# 2. 升级原理分析

## 2.1 bootloader 分析

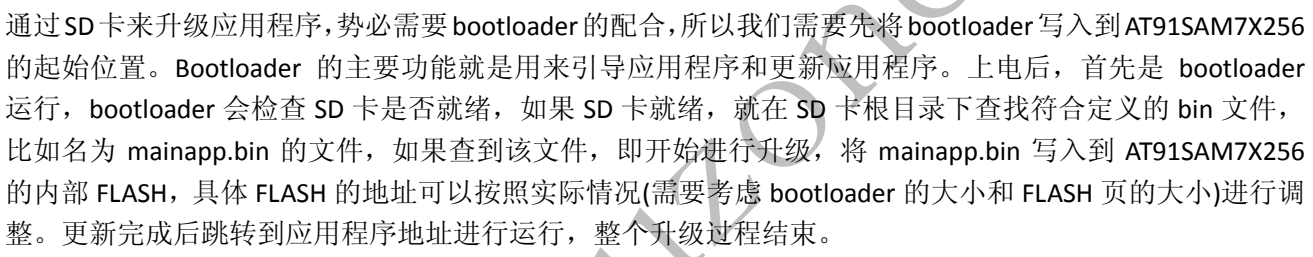

由于 bootloader 是从 SD 卡读取升级文件, bootloader 需要构建 FAT 文件系统,因此 bootloader 有一定的大小,如果空间富余比较多,可以增加 bootloader 的功能,比如加入 USB CDC 功能,加入从 Dataflash 升级的功能,加入从串口升级的功能,加入 LED 闪烁指示等等。目前我们已经可以提供从 SD 卡升级、从 dataflash 升级的解决方案。

2.2 升级演示

下面我们以本站的 SAM7X-EK 开发板为例进行演示。

请用串口交叉线连接 SAM7X-EK 板子的 J25 DEBUG PORT 到电脑,然后打开串口;请连接 JLINK 仿真器到 SAM7X-EK 板子的 J7 JTAG 座子;请断开 J8 ERASE 跳线;最后,将 SAM7X-EK 的 USB 口通过 USB 线连接到电脑,即通过 USB 口给 SAM7X-EK 板子上电。

首先通过 JLINK 烧写 bootloader,请打开 JFlash 软件,然后在 file 菜单下选择 open project,打开 AT91SAM7X256 的烧写工程(位于: Samples\JFlash\ProjectFiles),然后再用 open 打开 bootloader.bin 文件,即可开始烧写:

| 🛃 SEGGER J-Flash ARH V4.081 - [C:\Program Files\SEGGER\JLinkARH_V4081\Samples\JFlash\ProjectFiles\ 📃 🗖 🔀                                     |                                                                                                    |                                                                                                    |                                                                                                    |        |       |       |          |       |      |              |    |        |            |     |    |      |       |      |         |           |       |   |
|----------------------------------------------------------------------------------------------------|----------------------------------------------------------------------------------------------------|----------------------------------------------------------------------------------------------------|----------------------------------------------------------------------------------------------------|--------|-------|-------|----------|-------|------|--------------|----|--------|------------|-----|----|------|-------|------|---------|-----------|-------|---|
| <u>File Edit View Target Options Window H</u> elp                                                                                            |                                                                                                    |                                                                                                    |                                                                                                    |        |       |       |          |       |      |              |    |        |            |     |    |      |       |      |         |           |       |   |
| 🔜 Project – AT 📮 🗖 🗙 🔜 D: \project \ 2009 \ mainapp. bin                                                                                     |                                                                                                    |                                                                                                    |                                                                                                    |        |       |       |          |       |      | $\mathbf{X}$ |    |        |            |     |    |      |       |      |         |           |       |   |
| Name                                                                                                    | Value                                                                                                    | Address: 0x100000 x1 x2 x4                                                                                                    |                                                                                                    |        |       |       |          |       |      |              |    |        |            |     |    |      |       |      |         |           |       |   |
| Connection                                                                                                    | USB [Device 0]                                                                                                    |                                                                                                    |                                                                                                    |        |       |       |          |       |      |              |    |        |            |     |    |      |       |      |         |           |       |   |
| Target interface                                                                                                    | JTAG                                                                                                    | Address                                                                                                    | Address 0 1 2 3 4 5 6 7 8                                                                                                    |        |       |       |          |       |      | 9            | A  | B      | С          | D   | E  | F    | ASCII |      |         |           |       |   |
| Init ITAG speed                                                                                                    | 200 682                                                                                                    | 100000 5A 55 43 4D 40 00 11 00 00                                                                                                    |                                                                                                    |        |       |       |          |       |      | 00           | 00 | 00     | 00         | 00  | 01 | 00   | ZUCMe |      |         |           |       |   |
| JTAG speed                                                                                                    | 12000 kHz                                                                                                    | 100010                                                                                                    | 4D                                                                                                    | 63     | 75    | 7A    | 6F       | 6E    | 65   | 00           | 00 | 00     | 00         | 00  | 53 | 65   | 70    | 20   | Mcuzone | • S       | ep    |   |
| TAP number                                                                                                    | <not used=""></not>                                                                                                    | 100020                                                                                                    | 20                                                                                                    | 34     | 20    | 32    | 30       | 30    | 39   | 00           | 00 | 00     | 00         | 00  | 32 | 31   | 3A    | 32   | 4 2009  | 2         | 1:2   |   |
| IR len                                                                                                    | <not used=""></not>                                                                                                    | 100030                                                                                                    | 33                                                                                                    | 3A     | 32    | 37    | 00       | 00    | 00   | 00           | 00 | 00     | 00         | 00  | 00 | 00   | 00    | 00   | 3:27    |           |       |   |
|                                                                                                    |                                                                                                    | 100040                                                                                                    | 18                                                                                                    | FØ     | 9F    | E5    | 07       | 00    | 00   | EA           | 07 | 00     | 00         | EA  | 07 | 00   | 00    | EA   |         |           |       |   |
| MCU<br>Clask second                                                                                                    | Atmel A 1 91 SAM /X256                                                                                                    | 100050                                                                                                    | 97                                                                                                    | ро     | ЙЙ    | EA    | FE       | FF    | FF   | EA           | 20 | FF     | 1F         | E5  | ЙЙ | FØ   | 9F    | E5   |         |           |       |   |
| Liock speed<br>Endian                                                                                                    | 47923200 HZ                                                                                                    | 100060                                                                                                    | 1000C0 00 00 EH FE FF FF EH 20                                                                                                    |        |       |       |          |       | FF   | FF           | FÓ | FF     | FF         | FF  | FÓ |      |       | •••  |         |           |       |   |
| Check core Id                                                                                                    | Yes                                                                                                    | 100070                                                                                                    | 100060 88 00 11 00 8C 00 20 00 FE FF FF EA FE F                                                                                                    |        |       |       |          |       |      |              |    | EQ     | OF         | ED  |    |      | • • • |      |         |           |       |   |
| Core Id                                                                                                    | Image: Concercit         Image: Concercit         Image: Concercit< |                                                                                                    |                                                                                                    |        |       |       |          |       |      |              |    | • • •  |            |     |    |      |       |      |         |           |       |   |
| Use target RAM Yes 100080 0E F0 2F E1 FE FF FF EA 00 00 0F E1 1F 00 C0 E3/                                                                   |                                                                                                    |                                                                                                    |                                                                                                    |        |       |       |          |       |      |              |    |        |            |     |    |      |       |      |         |           |       |   |
| RAM address                                                                                                    | RAM address 0x200000 02 26 A0 E3 01 28 82 E2 D7 10 80 E3 01 F0 2F E1 .&/                                                                                                    |                                                                                                    |                                                                                                    |        |       |       |          |       |      |              |    | ./.    |            |     |    |      |       |      |         |           |       |   |
| RAM size                                                                                                    | AM size 64 KB 1000A0 02 D0 A0 E1 60 20 42 E2 DB 10 80 E3 01 F0 2F E1 B                                                                                                    |                                                                                                    |                                                                                                    |        |       |       |          |       |      |              |    | ./.    |            |     |    |      |       |      |         |           |       |   |
| Elash memoru                                                                                                    | AT91SAM7X256 inter                                                                                                    | 1000B0         02         D0         A0         E1         10         20         42         E2         D1         10         80         E3         01         F0         2F         E1          B/.           1000C0         02         D0         A0         E1         80         24         E2         D2         10         80         E3         01         F0         2F         E1          B/. |                                                                                                    |        |       |       |          |       |      |              |    | ./.    |            |     |    |      |       |      |         |           |       |   |
| Manufacturer                                                                                                    | Atmel                                                                                                    |                                                                                                    |                                                                                                    |        |       |       |          |       |      |              |    |        |            |     |    |      |       |      |         |           |       |   |
| Size                                                                                                    | 256 KB                                                                                                    | 1000D0                                                                                                    | 1000D0         02         D0         A0         E1         80         20         42         E2         D3         10         80         E3         01         F0         2F         E1          B |        |       |       |          |       |      |              |    |        |            |     |    |      |       |      |         |           |       |   |
| Flash Id                                                                                                    | 0x0                                                                                                    | 1000E0                                                                                                    |                                                                                                    |        |       |       |          |       |      |              |    |        |            |     |    |      |       |      |         |           |       |   |
| Check flash Id                                                                                                    | No                                                                                                    | 1000F0 02 D0 A0 E1 D3 10 80 E3 01 F0 2F E1 AC 00 9F E5                                                                                                    |                                                                                                    |        |       |       |          |       |      |              |    |        |            |     |    |      |       |      |         |           |       |   |
| Base address                                                                                                    | 0x100000<br>22 bits u 1 obin                                                                                                    | 100100                                                                                                    | ØF                                                                                                    | FØ     | AЙ    | F1    | 10       | FF    | 2F   | F1           | 00 | <br>00 | <u>А</u> Ø | F3  | FF | 10   | FØ    | F3   |         | ,         |       |   |
| organization                                                                                                    | 32 Dits x 1 Chip                                                                                                    | 100110                                                                                                    | 00                                                                                                    | 20     | 012   | EE    | 01<br>01 | 50    | 00   | E.3          | 00 | 20     | 00         | EE  | 00 | 20   | 20    | EE   | р       |           | •••   |   |
|                                                                                                    |                                                                                                    | 100110                                                                                                    | 00                                                                                                    | 40     | 00    | EJ    | 01       | 90    | E 0  | EJ<br>E4     | 00 | 20     | 00         | 0E  | 00 | 20   | 01    | 40   | <br>о т |           | ь.    | τ |
| 100120 00 40 70 E5 04 00 52 E1 00 30 80 05 00 50 81 15R0P.                                                                                   |                                                                                                    |                                                                                                    |                                                                                                    |        |       |       |          |       |      |              |    |        |            |     |    |      |       |      |         |           |       |   |
| Rish LOG                                                                                                    |                                                                                                    |                                                                                                    |                                                                                                    |        |       |       |          |       |      |              |    |        |            |     |    |      |       |      |         |           |       |   |
| - J-Flash ARM V4.081 (J-Flash compiled Sep 17 2009 09:42:51)                                                                                 |                                                                                                    |                                                                                                    |                                                                                                    |        |       |       |          |       |      |              |    |        |            |     |    |      |       |      |         |           |       |   |
| Reading flash d                                                                                                    | evice list [C:\Program                                                                                                    | Files\SEGGER                                                                                                    | \JLir                                                                                                    | LKARM, | _V408 | 1\ET0 | C\JF1    | Lash' | Flas | h. cs        | v] |        |            |     |    |      |       |      |         |           |       |   |
| - List of flash devices read successfully (586 Devices)                                                                                      |                                                                                                    |                                                                                                    |                                                                                                    |        |       |       |          |       |      |              |    |        |            |     |    |      |       |      |         |           |       |   |
| Reading MCU device list [C:\Program Files\SEGGER\JLinkARM_V4081\ETC\JFlash\MCU.csv]<br>- List of MCU devices read successfully (353 Devices) |                                                                                                    |                                                                                                    |                                                                                                    |        |       |       |          |       |      |              |    |        |            |     |    |      |       |      |         |           |       |   |
| Dening project file [C:\Program Files\SEGGER\JLinkARM_V4081\Samples\JFlash\ProjectFiles\AT91SAM7X256.jflash]                                 |                                                                                                    |                                                                                                    |                                                                                                    |        |       |       |          |       |      |              |    |        |            |     |    |      |       |      |         |           |       |   |
| - Project opened successfully                                                                                                    |                                                                                                    |                                                                                                    |                                                                                                    |        |       |       |          |       |      |              |    |        |            |     |    |      |       |      |         |           |       |   |
| Opening data file [D:\project\2009\mainapp.bin]<br>- Note file enough suggestfully (8444 bytes 1 years CEC = 0y7E8A40B7)                     |                                                                                                    |                                                                                                    |                                                                                                    |        |       |       |          |       |      |              |    |        |            |     |    |      |       |      |         |           |       |   |
| - Data file opened successfully (8444 bytes, 1 range, UNL = Ux(FGARUD()<br>Programming and verifying target (8444 bytes, 1 range)            |                                                                                                    |                                                                                                    |                                                                                                    |        |       |       |          |       |      |              |    |        |            |     |    |      |       |      |         |           |       |   |
| - Connecting .                                                                                                    |                                                                                                    |                                                                                                    |                                                                                                    |        |       |       |          |       |      |              |    |        |            |     |    |      |       |      |         |           |       |   |
| - Connected<br>- Programming                                                                                                    | . successiully<br>target (8444 bytes, 1 ;                                                                                                    | range)                                                                                                    |                                                                                                    |        |       |       |          |       |      |              |    |        |            |     |    |      |       |      |         |           |       |   |
| - Target pr                                                                                                    | ogrammed successfully                                                                                                    |                                                                                                    |                                                                                                    |        |       |       |          |       |      |              |    |        |            |     |    |      |       |      |         |           |       |   |
| - Verifying ta                                                                                                    | rget (8444 bytes, 1 ra<br>d bytes verified OKI                                                                                                    | nge)                                                                                                    |                                                                                                    |        |       |       |          |       |      |              |    |        |            |     |    |      |       |      |         |           |       |   |
| - Target progr                                                                                                    | ammed and verified suc                                                                                                    | cessfully - C                                                                                                    | omple                                                                                                    | ted    | after | 3.24  | 42 se    | ec    |      |              |    |        |            |     |    |      |       |      |         |           |       |   |
| <                                                                                                    |                                                                                                    |                                                                                                    |                                                                                                    |        |       |       |          |       |      |              |    |        |            |     |    |      |       |      |         |           | >     |   |
| Roadre                                                                                                    |                                                                                                    |                                                                                                    |                                                                                                    |        |       |       |          |       |      |              |    |        |            |     |    |      |       |      |         |           |       |   |
| neady                                                                                                    |                                                                                                    |                                                                                                    |                                                                                                    | _      |       |       |          |       |      |              |    | 0      | intect     | cea |    | lore | 14.   | OX3F | ororor  | opeea. IZ | 000 8 |   |

Bootloader 烧写完成后请将 mainapp.bin 写入 SD 卡,注意 SD 卡需要格式化成 FAT 格式,然后将 SD 卡(请 先断开 SAM7X-EK 的电源,然后插卡)插入 SAM7X-EK 的 J30 DATA FLASH CARD 卡座,然后重新插上 USB 线,即给 SAM7X-EK 上电。

上电后注意观察 J25 调试串口输出的信息, bootloader 程序会先查找 SD 卡并显示相关信息, 如 sector 数量, SD 容量, 并逐个检查文件直到找到 mainapp.bin 并尝试打开该文件, 如下图所示:

### **Mcuzone Application Notes**

| 🇞 COII9_115200 - 超级终端                                                                                                    | × |
|----------------------------------------------------------------------------------------------------|---|
| 文件 (E) 编辑 (E) 查看 (Y) 呼叫 (C) 传送 (E) 帮助 (H)                                                                                                    |   |
| 🗅 🚅 💮 🐉 🗈 🎦 🖆                                                                                                    |   |
| <pre>mck = 4800000hz<br/>built: Sep 10 2009 20:30:28<br/>-D- free sector[44512] [21MB]<br/>-D- SECTOR_COUNT[1982976] [968MB]<br/>-I- Valid SD card found<br/>SYSTEM~1<br/>smail.wma<br/>01.wma<br/>02.wmv<br/>SM_V2<br/>0ZI<br/>CAN_UT~1<br/>ARMV4_~1.EXE<br/>mainapp.bin<br/>c ED out</pre>                                                                                                    |   |
| -E- FK_UK<br>-I- new firmware found: mainapp.bin                                                                                                    |   |
| -I- new firmware valid, size: 8444<br>-I- Version: 1000                                                                                                    |   |
| <ul> <li>-I- Version. 10000</li> <li>-I- Description: Mcuzone</li> <li>-D- Start updating</li> <li>-D- Goto begining of the file</li> <li>-D- use 33 pages</li> <li>-D- Translated 0x00110000 to EFC=0xFFFFF60, page=256 and offset=0</li> <li>-D- Translated 0x00140000 to EFC=0xFFFFF60, page=1024 and offset=0</li> <li>-D- Actual lock range is 0x110000 - 0x140000</li> <li>-D- Translated 0x00110000 to EFC=0xFFFFF60, page=256 and offset=0</li> </ul>                                                                                                    | ~ |
| 已连接 0:02:22 自动检测 115200 8-14-1 SCROLL CAPS 140M 捕 打印                                                                                                    |   |
| 找到 mainapp.bin 并正确更新程序。                                                                                                    |   |
| COID_115200 - 超级终端                                                                                                    | × |
| 文件 (E) 编辑 (E) 查看 (Y) 呼叫 (E) 传送 (E) 帮助 (E)                                                                                                    |   |
|                                                                                                    |   |
| -D- Read 512 bytes<br>-D- Translated 0x00111600 to EFC=0xFFFFF60, page=278 and offset=0<br>-D- Write done<br>-D- Read 512 bytes<br>-D- Translated 0x00111800 to EFC=0xFFFFF60, page=280 and offset=0<br>-D- Read 512 bytes<br>-D- Read 512 bytes<br>-D- Translated 0x00111A00 to EFC=0xFFFFF60, page=282 and offset=0<br>-D- Write done<br>-D- Read 512 bytes<br>-D- Translated 0x00111C00 to EFC=0xFFFFF60, page=284 and offset=0<br>-D- Write done<br>-D- Read 512 bytes<br>-D- Translated 0x00111E00 to EFC=0xFFFFF60, page=286 and offset=0<br>-D- Write done<br>-D- Read 512 bytes<br>-D- Translated 0x00111E00 to EFC=0xFFFFF60, page=288 and offset=0<br>-D- Write done<br>-D- Read 252 bytes<br>-D- Translated 0x00112000 to EFC=0xFFFFF60, page=288 and offset=0<br>-D- Write done<br>-D- FS_do_update done<br>starting code found in flash<br>Version: 10000<br>Description: Mcuzone<br>Built: 21:23:27 Sep 4 2009 |   |

更新完毕后执行新程序,可以看到板子上的 LED 开始跑马。

#### **Mcuzone Application Notes**

如果在 SD 卡里面没有找到 mainapp.bin 或者 mainapp.bin 无效,那么 bootloader 会继续到 AT91SAM7X256 的 内部 Flash 上查找程序,如果有有效程序就运行,如果没有就挂起。

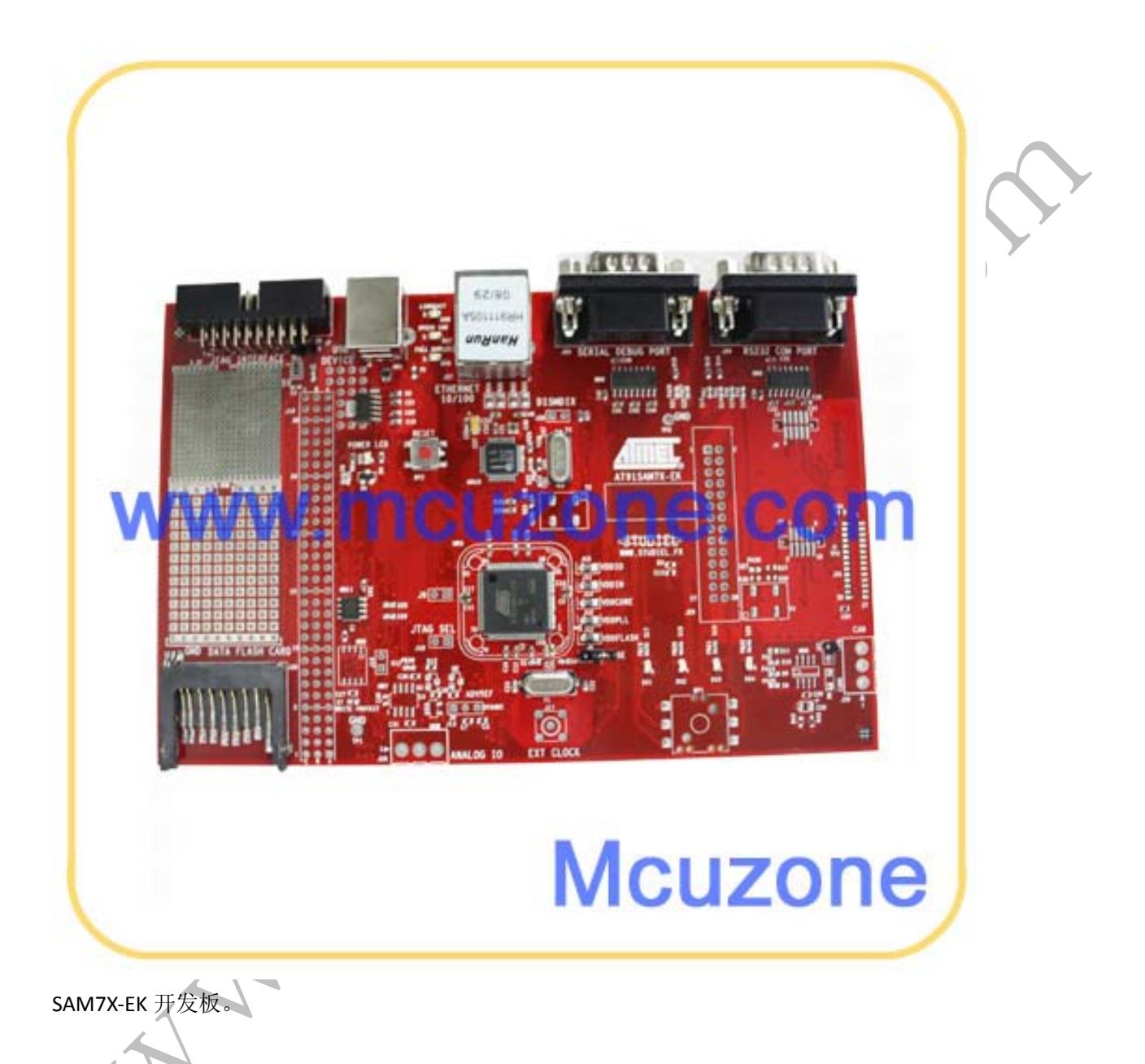